## ※Microsoft Edge をご使用ください。

Edge 以外では、使用できない可能性がございます。

- 1、ITD のコンフィグレータにアクセスします。
  - 「<u>https://data.itd-cart.com/configurator/</u>」をCtrl キー+クリックしてください。
- 2、「Get Flash」をクリックし、Flashの使用を許可してください。

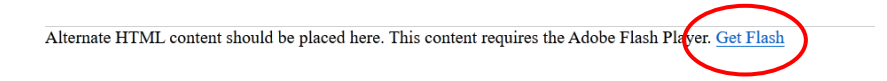

3、下記の製品シリーズより適当な製品をクリックする。(例: Classic-Cart を選択)

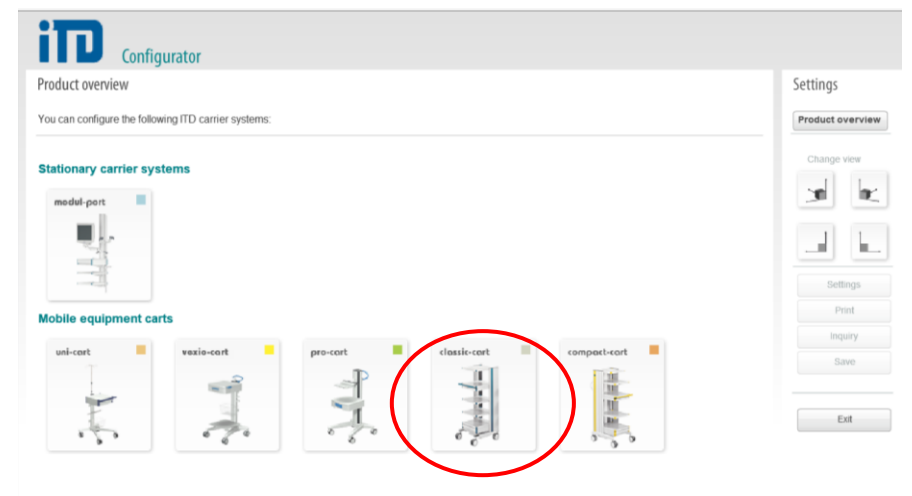

4、Classic-Cart のベーシックフレームをクリックする。

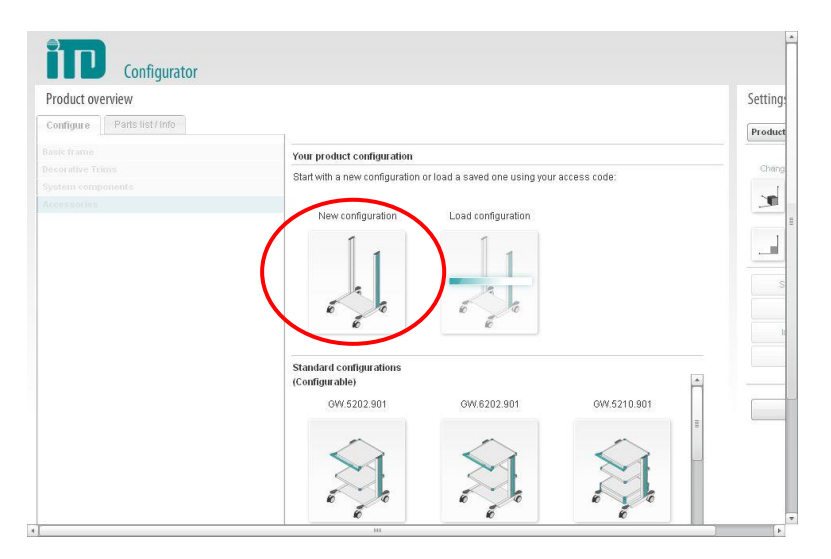

5、左上より「Select」をクリック

| Product overview                 |                                                                  | Settings      |
|----------------------------------|------------------------------------------------------------------|---------------|
| Configure Parts list / Info      |                                                                  | Product overv |
| Basic frame                      | Your product configuration                                       |               |
| classic-cart Basic frame "Profi" | A                                                                | Change view   |
| Interesting                      | 2                                                                | <b></b>       |
| Select 6                         |                                                                  |               |
|                                  |                                                                  |               |
|                                  |                                                                  | Settings      |
|                                  |                                                                  | Print         |
|                                  | The first step:                                                  | Inquiry       |
|                                  | First of all, select a basic frame from<br>the menu on the left. | Save          |
|                                  | Close                                                            |               |

6、[Available options]よりカートの幅、高さ、キャスターの大きさを選択し、OK をクリック

| lasic frame                                                                                                    | Your product configuration                                 | Change view          |
|----------------------------------------------------------------------------------------------------|------------------------------------------------------------|----------------------|
| classic-cart Basic frame "Profi"<br>Information<br>Deselect                                                                                                    | Please select the desired options for the basic frame:     |                      |
| Please note!<br>In order to guarantee maximum stability, we<br>recommend that you check equipment carts with<br>installed original equipment in conformity with<br>EN60601 and order a counterweight kit as necessary. | classic-cart Basic frame "Profi"                           | Settings             |
|                                                                                                    | Available options                                          | Print                |
|                                                                                                    | Installation width (W)                                     | Inquiry              |
|                                                                                                    | 💿 500mm 🔘 600mm                                            |                      |
|                                                                                                    | Total height (TH) / Installation height (H)                | Exit                 |
|                                                                                                    | 829mm / 21 U* 1117mm / 30 U* 1437mm / 40 U*                |                      |
|                                                                                                    | Castors                                                    |                      |
| ecorative Trims                                                                                                    | 100mm 0 125mm 0 conductive 0 with wall protector           |                      |
| ystem components                                                                                                    | Power column                                               |                      |
| cccasories                                                                                                    | Isolating transformer (with or without insulation monitor) |                      |
| ( <u>s</u> /                                                                                                    | W/0: 🔲 660VA 🔍 📄 1000VA 💿 🔄 1600VA 🔍                       |                      |
|                                                                                                    | with: 🔲 660VA 🔍 📄 1000VA 🔍 📄 1600VA 🔍                      |                      |
|                                                                                                    | ۲<br>۲<br>۲                                                |                      |
|                                                                                                    | ок                                                         | A ITD GmbH 2008-2010 |
|                                                                                                    |                                                            |                      |
|                                                                                                    |                                                            |                      |

7、左上よりカラーを選択する。次に[System Components]をクリックしオプション類を選択する。

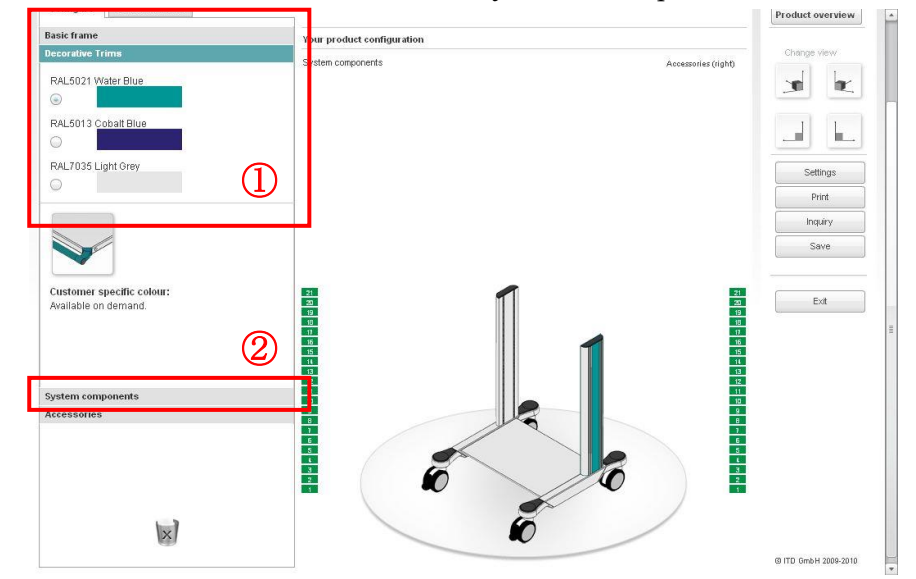

8、[Shelf]より棚(ハンドル付、マウスパッド付)の画像をクリック。

棚が表示されるので両サイドのU表示部分を基準にクリックする。

\*オプションの位置を変更する or 削除する場合:(赤)をクリックし、再度任意の部分をクリック するか、削除のときはゴミ箱の上でクリックする。

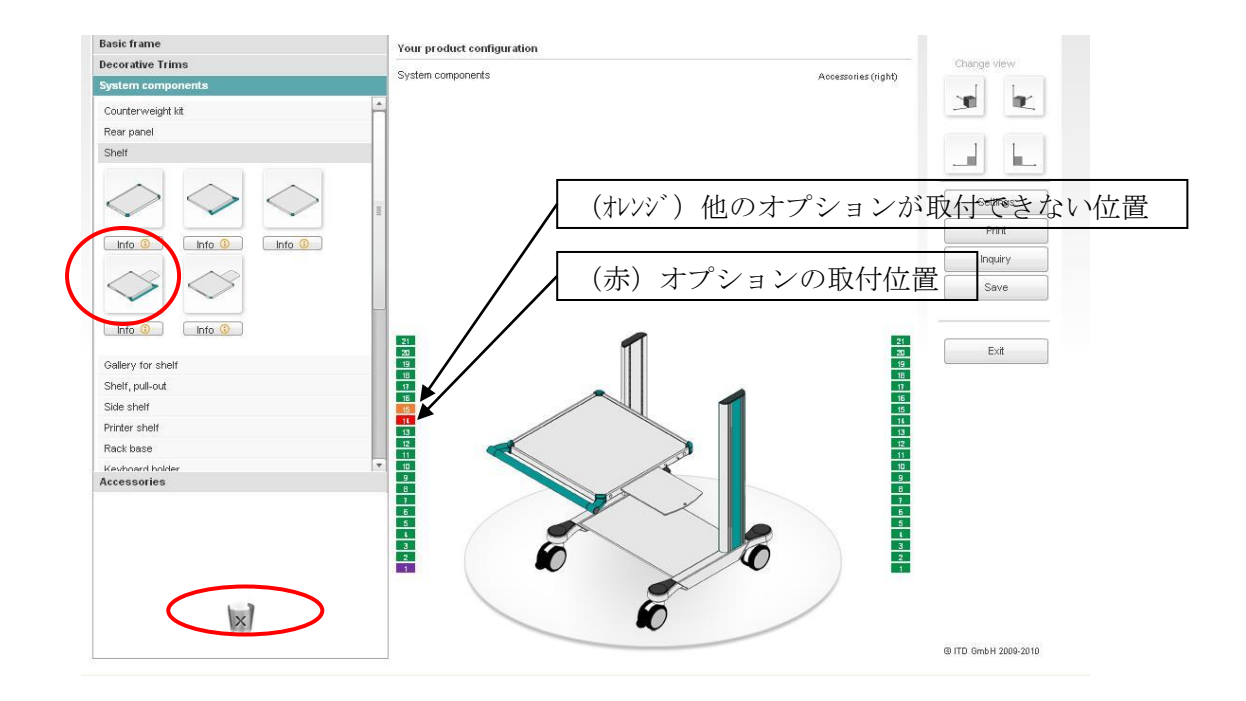

## 【完成図】

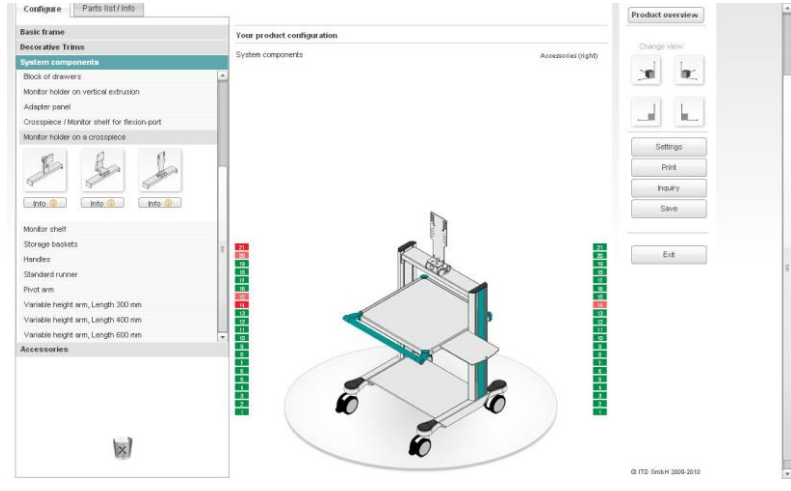

9、保存方法:右中段の[Print]をクリック。次に[Create pdf]をクリック。

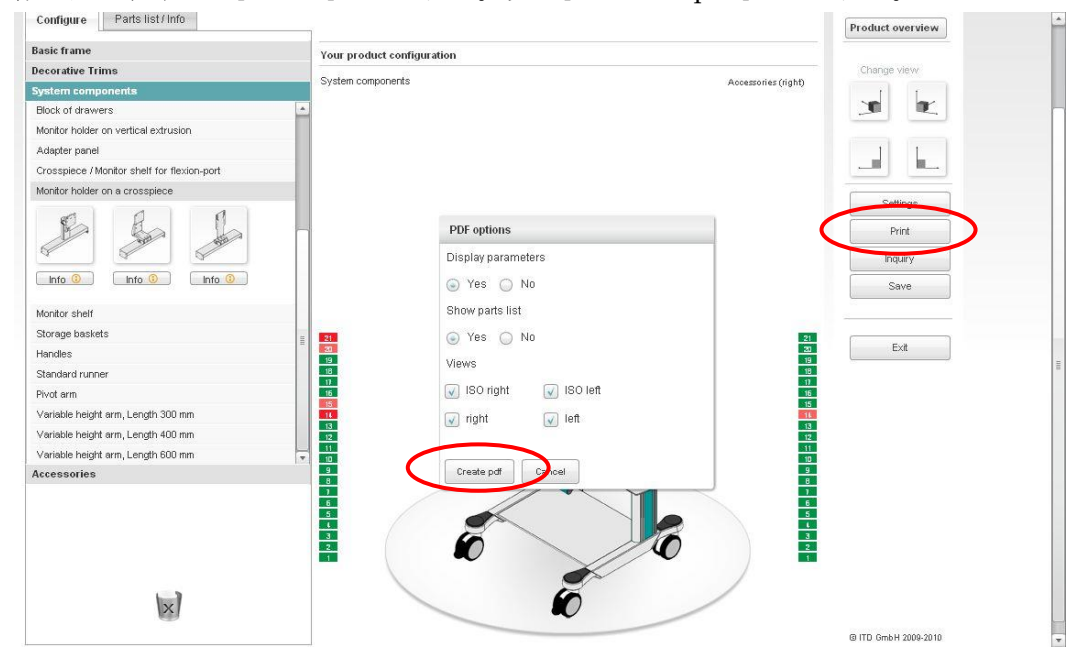

10、任意のフォルダに保存する。

| ファイルのダ | シロード                                                                                                    | X  |
|--------|----------------------------------------------------------------------------------------------------|----|
| 207711 | を聞くか、または保存しますか?                                                                                                 |    |
| POF    | 名前: print.pdf<br>種類: Adobe Acrobat 7.0 Document, 148 KB<br>発信元: www.itd-cart.com<br>開く(の) 保存(の) キャンセル           |    |
| 0      | (ンターネットのファイルは役に立ちますが、ファイルによってはコンピュータに問題<br>2こすものもあります。発信元が信頼できない場合は、このファイルを開いたり<br>?したりしないでください。 <u>危険性の読む明</u> | を呆 |

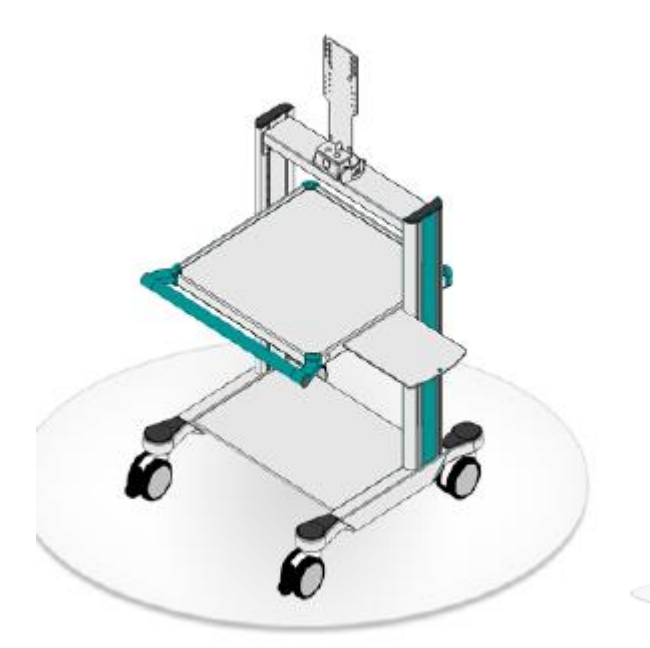

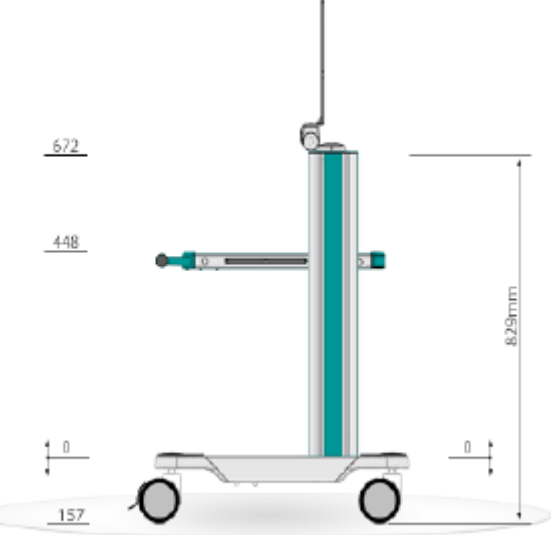